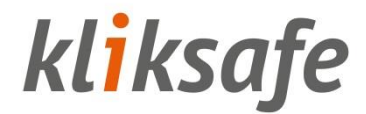

# Handleiding Certificaat installeren

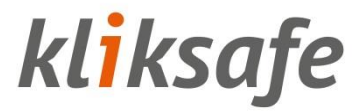

### Inhoudsopgave

| Inleiding                                     | 2  |
|-----------------------------------------------|----|
| 1 Installatie op pc's met Windows             | 2  |
| 2 Handmatig installeren                       | 4  |
| 2.1 Microsoft Internet Explorer/Google Chrome | 5  |
| 2.2 Mozilla Firefox                           | 6  |
| 2.3 Opera                                     | 6  |
| 2.4 Safari                                    | 7  |
| 3 Installatie op Apple MAC/OSX                | 9  |
| 4 Mobiele apparaten                           | 16 |
| 4.1 iOS – iPad/iPhone                         | 16 |
| 4.2 Android (diverse merken/typen)            | 21 |
| 4.3 Windows-tablet/phone                      | 22 |

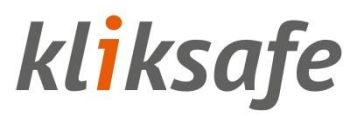

### Inleiding

Dit document beschrijft hoe u het Kliksafe proxy-certificaat installeert.

U hebt deze informatie alleen nodig als u gebruik maakt van de optionele https-filtering van Kliksafe. Zie voor meer informatie: <u>https://www.kliksafe.nl/https-filtering/</u>. U kunt https-filtering aan- of uitzetten in het serviceweb.

Kliksafe heeft een programma gemaakt, dat het voor gebruikers van Windows pc's gemakkelijk maakt. Van deze handleiding heeft u alleen het eerste (korte) hoofdstuk nodig.

De rest van deze handleiding gaat in op installatie van het certificaat op niet-Windows computers (bijvoorbeeld Apple computers, of computers met het Linux besturingssysteem) en mobiele apparaten (tablets/smartphones).

### 1 Installatie op pc's met Windows

Voor Windows bieden we een programma aan dat alles automatisch voor u regelt. Dit programma werkt op alle Windows versies van XP tot en met Windows 10.

Het stelt het certificaat in voor alle gebruikers op de pc, en voor de volgende browsers: Internet Explorer, Firefox, Chrome, Opera en Safari.

Ga naar https://cert.kliksafe.nl/ om het programma te downloaden. Klik op 'Windows installatie programma' en sla het programma op. Daarna voert u de installatie uit.

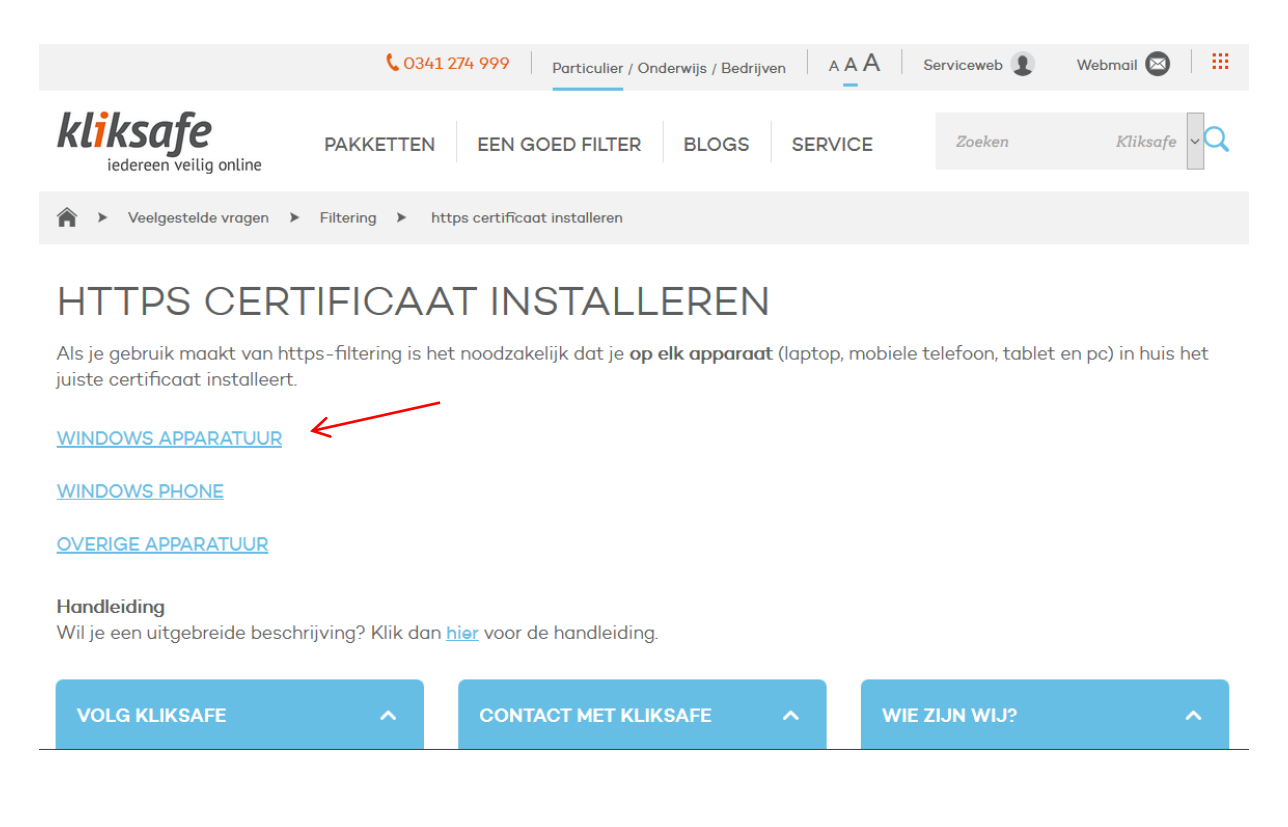

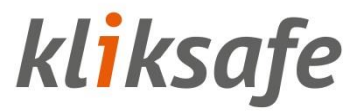

Windows zal u vragen of het door mag gaan met de installatie nadat u het programma hebt opgestart. Klik op 'OK' – het volgende scherm komt dan in beeld:

| EasySSL                                      |        |
|----------------------------------------------|--------|
| Please wait while Windows configures EasySSL |        |
|                                              | Cancel |

Bij een succesvolle installatie meldt het programma daarna:

| "Kliksafe EasySSL"                  |
|-------------------------------------|
| "Installatie certificaten geslaagd" |
| ОК                                  |

Klik op 'OK' om het programma af te sluiten.

U dient dit programma uit te voeren op alle pc's met Windows die u of uw huisgenoten gebruiken.

Heeft u nog pc's waar geen Windows op draait, kijk dan in de inhoudsopgave welk hoofdstuk voor u van toepassing is.

Heeft u verder geen pc's meer, dan is de rest van deze handleiding in uw geval niet nodig.

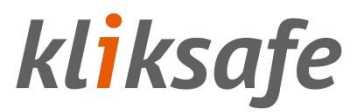

### 2 Handmatig installeren

Op machines zonder Windows (bijvoorbeeld met Ubuntu Linux of MAC OS) dient u de certificaten handmatig te installeren. Dit moet gebeuren voor elke browser op de machine (Internet Explorer, Firefox, Safari etc.). Het basisprincipe is eenvoudig: ga met de betreffende browser naar <u>https://cert.kliksafe.nl/</u> en klik daar op de link van het certificaat.

| CO341 274 999 Particulier / Onderwijs / Bedrijven A A A Serviceweb 1 Webmail                                                                                                    |            |  |  |  |  |  |
|----------------------------------------------------------------------------------------------------|------------|--|--|--|--|--|
| kliksafe<br>iedereen veilig online PAKKETTEN EEN GOED FILTER BLOGS SERVICE Zoeken Kliksafe                                                                                                    | ~ <b>Q</b> |  |  |  |  |  |
| ♠ ➤ Veelgestelde vragen ➤ Filtering ➤ https certificaat installeren                                                                                                    |            |  |  |  |  |  |
| HTTPS CERTIFICAAT INSTALLEREN<br>Als je gebruik maakt van https-filtering is het noodzakelijk dat je <b>op elk apparaat</b> (laptop, mobiele telefoon, tablet en pc) in huis h<br>juiste certificaat installeert.<br>WINDOWS APPARATUUR<br>WINDOWS PHONE<br>OVERIGE APPARATUUR                                                                                                    | et         |  |  |  |  |  |
| Handleiding<br>Wil je een uitgebreide beschrijving? Klik dan <u>hier</u> voor de handleiding.                                                                                                    |            |  |  |  |  |  |
| VOLG KLIKSAFE   VOLG KLIKSAFE  VOLG KLIKSAFE VOLG KLIKSAFE  VOLG KLIKSAFE VOLG KLIKSAFE VOLG KLIKSAFE VOLG KLIK | ^          |  |  |  |  |  |

De browser zal het type bestand herkennen en in de meeste gevallen opent er een 'wizard' die zorgt voor een juiste import.

Hieronder volgt extra toelichting met screenshots per browser.

#### 2.1 Microsoft Internet Explorer/Google Chrome

Voor Internet Explorer en Chrome gaat de installatie als volgt: Download en open het certificaat van <u>https://cert.kliksafe.nl/.</u> U ziet onderstaand scherm:

| Certificaat                                                                                                    | ×  |
|----------------------------------------------------------------------------------------------------|----|
| Algemeen Details Certificeringspad                                                                                                    |    |
| Certificaatinformatie                                                                                                    |    |
| Dit CA-basiscertificaat wordt niet vertrouwd. U kunt<br>dit certificaat in het archief met vertrouwde<br>basiscertificeringsinstanties installeren om er een<br>vertrouwd certificaat van te maken. |    |
| Verleend aan: proxy.kliksafe.nl                                                                                                    | -  |
| Verleend door: proxy.kliksafe.nl                                                                                                    |    |
| Geldig van 10- 12- 2012 t/m 7- 12- 2027                                                                                                    |    |
| Certificaat installeren Verklaring van verlene<br>Meer informatie over <u>certificaten</u>                                                                                                    | er |
| 0                                                                                                    | к  |

Klik op 'Certificaat installeren...'

Er wordt dan een wizard 'Certificaat importeren' gestart. Hier klikt u twee keer op 'Volgende' en vervolgens op 'Voltooien'.

Dat is alles!

#### 2.2 Mozilla Firefox

Voor Firefox op een niet-Windows pc moet u een stap meer doen.

Dat gaat als volgt:

Open in uw browser <u>https://cert.kliksafe.nl/</u>. U ziet daar de link 'Certificaat'. Klik hierop met de linker muisknop.

U ziet onderstaand scherm:

| Bezig met ophalen van certificaat                                                                                                    | × |
|----------------------------------------------------------------------------------------------------|---|
| U wordt gevraagd een nieuwe certificatieautoriteit (CA) te vertrouwen.                                                                                 |   |
| Wilt u "proxy.kliksafe.nl" vertrouwen voor de volgende doeleinden?                                                                                     |   |
| Deze CA vertrouwen voor het identificeren van websites.                                                                                                |   |
| Deze CA vertrouwen voor het identificeren van e-mailgebruikers.                                                                                        |   |
| 📃 Deze CA vertrouwen voor het identificeren van ontwikkelaars van programmatuur.                                                                       |   |
| Voordat u deze CA vertrouwt voor enig gebruik dient u het certificaat ervan te bestuderen, evenal<br>het beleid en de procedures (indien beschikbaar). | s |
| Weergeven CA-certificaat bestuderen                                                                                                    |   |
| OK Annuleren                                                                                                    |   |

Vink de bovenste optie aan (Deze CA vertrouwen voor het identificeren van websites) en klik op OK. Dat is alles!

#### 2.3 Opera

In de browser Opera gaat u als volgt te werk: Bezoek de URL: <u>https://cert.kliksafe.nl/</u>. Klik op 'Certificaat'. Kies voor 'Installeren'. Klik ok 'OK'.

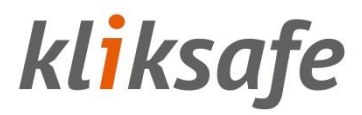

#### 2.4 Safari

Open de browser Safari en ga naar <u>https://cert.kliksafe.nl/</u>.

Klik op de link 'Certificaat'.

|        | ×                                                                                                    |
|--------|----------------------------------------------------------------------------------------------------|
| D<br>N | o you want to open or save this file?<br>Jame: KliksafeCACert.crt<br>Type: Security Certificate<br>From: dl.kliksafe.nl<br>Open Save Cancel |

Klik op de knop 'Open'. Vervolgens vraagt de browser een bevestiging:

Klik ook hier op 'Open'.

| U ziet het volgende scherm:                                                                                                    |  |  |  |  |  |  |
|----------------------------------------------------------------------------------------------------|--|--|--|--|--|--|
| Certificate                                                                                                    |  |  |  |  |  |  |
| General Details Certification Path                                                                                                    |  |  |  |  |  |  |
| Certificate Information                                                                                                    |  |  |  |  |  |  |
| This CA Root certificate is not trusted. To enable trust,<br>install this certificate in the Trusted Root Certification<br>Authorities store. |  |  |  |  |  |  |
|                                                                                                    |  |  |  |  |  |  |
| Tanuad Ann. annuu kilos fu al                                                                                                    |  |  |  |  |  |  |
| Issued to: proxy.kiiksate.ni                                                                                                    |  |  |  |  |  |  |
| Issued by: proxy.kliksafe.nl                                                                                                    |  |  |  |  |  |  |
| Valid from 10- 12- 2012 to 7- 12- 2027                                                                                                    |  |  |  |  |  |  |
| Install Certificate Issuer Statement                                                                                                    |  |  |  |  |  |  |
| ОК                                                                                                    |  |  |  |  |  |  |

Klik op 'Install Certificate...'.

Er opent een wizard waarin u zonder iets te wijzigen klikt op 'Next' > 'Next' en 'Finish'.

| Certificate Import Wizard  |
|----------------------------|
| The import was successful. |
| ОК                         |

De installatie is afgerond. Klik op 'OK' om terug te keren naar het hoofdscherm van Safari.

### **3 Installatie op Apple MAC/OSX**

Open de browser Safari en ga naar <u>https://cert.kliksafe.nl/</u>. Klik op de link 'Overige apparatuur'.

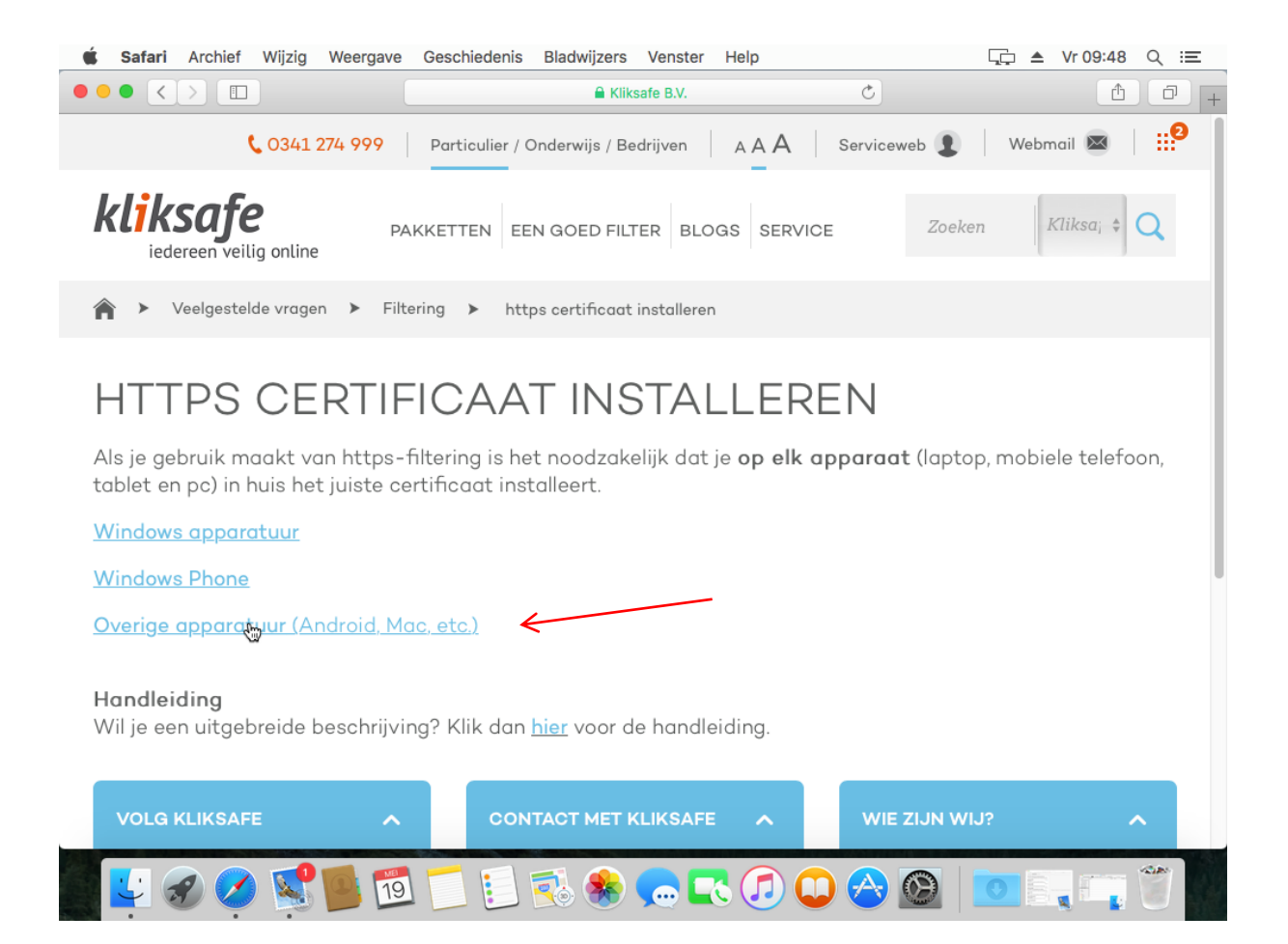

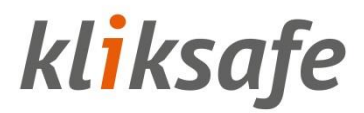

Klik in de downloadmap op 'Certificaat' en open deze.

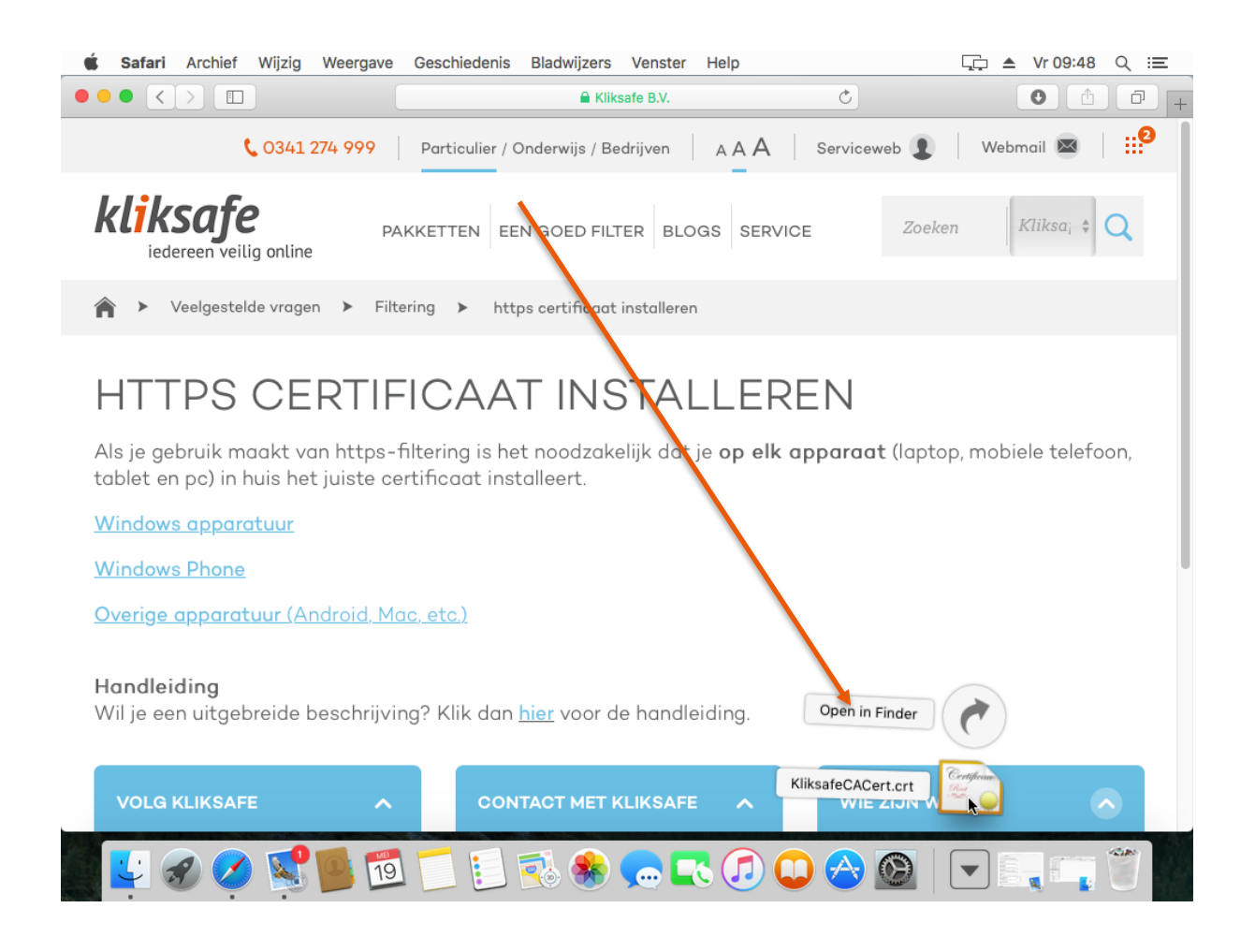

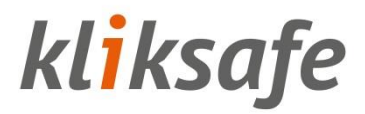

Selecteer 'Systeem'.

Klik op 'Voeg toe'.

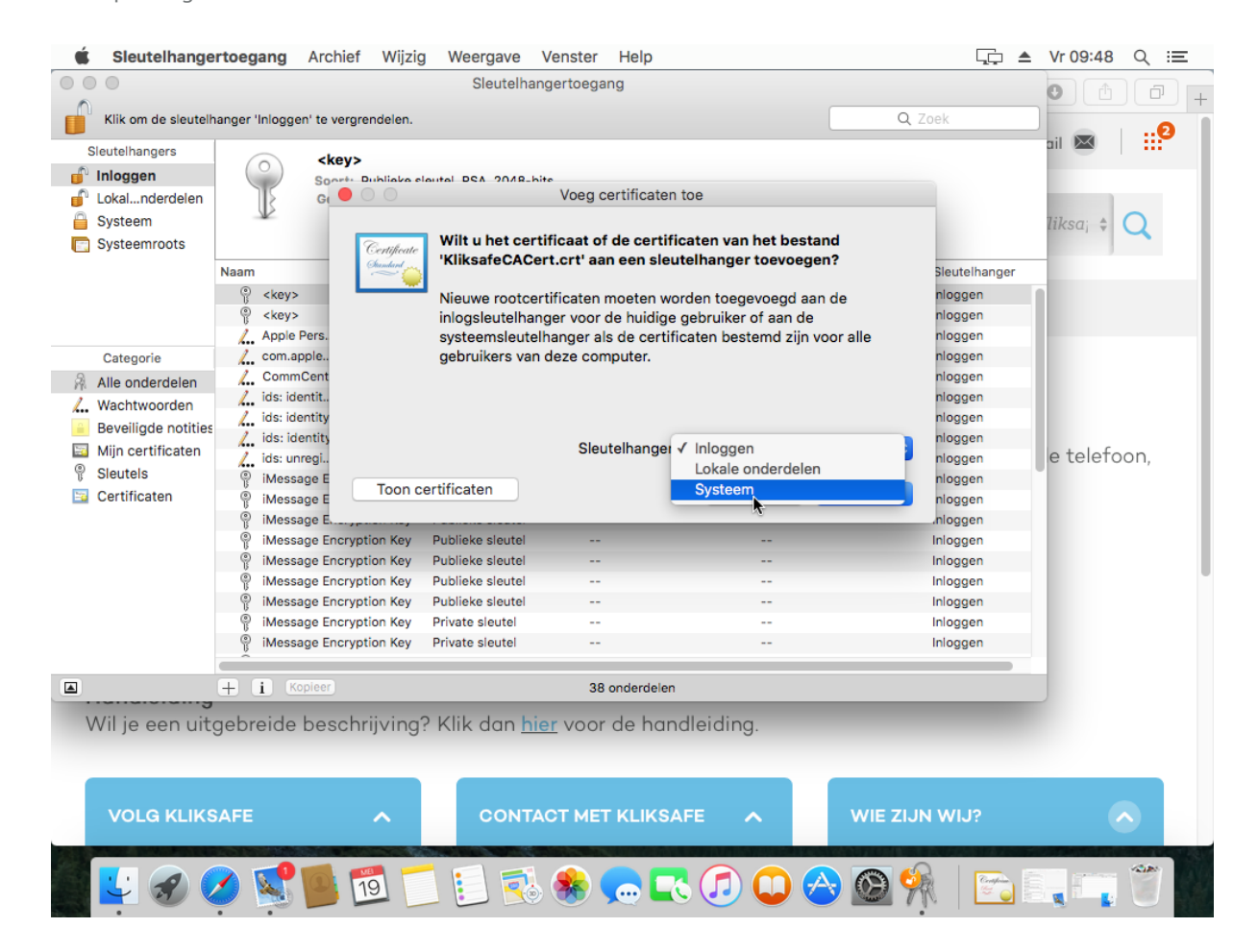

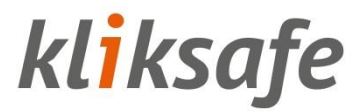

Type hier de gebruikersnaam en wachtwoord in die u gebruikt als beheerder van de Apple. Klik links bovenaan op 'Systeem'.

Dubbelklik op 'proxy.kliksafe.nl'.

| 🗯 Sleutelhange                                                                                                    | ertoegang A          | Archief Wijzig                                                                   | Weergave Ve                                                               | enster Help                                   |          |                | ≜ Vr 09:49 ୍ ו≡ |
|----------------------------------------------------------------------------------------------------|----------------------|----------------------------------------------------------------------------------|---------------------------------------------------------------------------|-----------------------------------------------|----------|----------------|-----------------|
|                                                                                                    |                      |                                                                                  | Sleutelhange                                                              | ertoegang                                     |          |                |                 |
| Klik om de sleutelh                                                                                                    | nanger 'Inloggen'    | te vergrendelen.                                                                 |                                                                           |                                               | Q kl     | iksafe         | 8               |
| Sleutelhangers  Inloggen  Lokalnderdelen  Systeem  Systeem Systeemroots                                                                                   | Certificate<br>Rot 🏠 | proxy.kliksafe.<br>Rootcertificaataut<br>Verloopt op: zater<br>Oti rootcertifica | <b>ni</b><br>oriteit<br>dag 27 juli 2030 16:12<br>lat wordt niet vertrouv | ::24 Midden-Europese zomer<br><mark>vd</mark> | tijd     |                | liksa; ‡ 🔾      |
|                                                                                                    | Naam                 | ^                                                                                | Soort                                                                     | Bewerkingsdatum                               | Verloopt | Sleutelhanger  |                 |
|                                                                                                    | / com.appl           | ee.accountsync                                                                   | Programmawachtwoo                                                         | ord 8 mei 2017 16:00:37                       |          | Lokale onderde | l               |
|                                                                                                    | Com.appl             | eange.password                                                                   | Programmawachtwoo                                                         | ord 8 mei 2017 16:00:37                       |          | Lokale onderde | l               |
| <ul> <li>Alle onderdelen</li> <li>Wachtwoorden</li> <li>Beveiligde notities</li> <li>Mijn certificaten</li> <li>Sleutels</li> <li>Certificaten</li> </ul> |                      |                                                                                  |                                                                           |                                               |          |                | e telefoon,     |
| Wil je een uite                                                                                                    | gebreide b<br>SAFE   | eschrijving?                                                                     | <sup>r</sup> Klik dan <u>hier</u><br>CONTAC                               | voor de handleidi<br>T MET KLIKSAFE           | ng.      | 'IE ZIJN WIJ?  |                 |
|                                                                                                    | 2                    | 19                                                                               |                                                                           | 😣 🧫 💽 🧟                                       | ) 🗘 🔗 🔇  | 9 🖗   🔂        |                 |

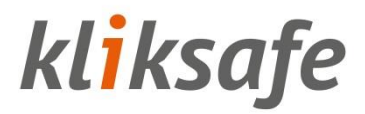

Klik op de driehoek voor 'Vertrouw'.

| 🗯 Sleutelhangertoegang                                                                                                    | Archief Wijzig Weergave Venster He                                                                                                    | elp                |                       | <u>,</u> ▲      | Vr 09:49    |
|----------------------------------------------------------------------------------------------------|----------------------------------------------------------------------------------------------------|--------------------|-----------------------|-----------------|-------------|
|                                                                                                    | Sleutelhangertoegang                                                                                                    |                    |                       |                 |             |
| Klik om de sleutelhanger 'Inlogg                                                                                                    | jen' te vergrendelen.                                                                                                    |                    | Q kliksafe            | $\otimes$       |             |
| Sleutelhangers Inloggen Lokalnderdelen Systeem                                                                                                    | proxy.kliksafe.nl<br>Rootcertificaatautoriteit<br>Verloopt op: zaterdag 27 juli 2030 16:12:24 Midden-<br>© Dit rootcertificaat wordt niet vertrouwd                                                                                                    | -Europese zomertij | d                     |                 | liksa; ‡ 🔍  |
|                                                                                                    | proxy.kiiksare.ni                                                                                                    | sdatum             | Verloopt              | Sleutelhanger   |             |
| Centilieate proxy.kliksafe.n                                                                                                    | 1                                                                                                    | 16:00:37           |                       | Lokale onderdel |             |
| Rootcertificaatautor                                                                                                    | iteit                                                                                                    | 16:00:37           |                       | Lokale onderdel |             |
| Verloopt op: zaterda                                                                                                    | .g 27 juli 2030 16:12:24 Midden-Europese zomertija                                                                                                    |                    | 27 jul. 2030 16:12:24 | Systeem         |             |
| Gebruik bij dit certifica<br>SSL (Secure Sockets Lay<br>Beveiligde e-mail (S/MIM<br>EAP (Extensible Authenticatio<br>IP-beveiliging (IPse<br>iChat-beveiligi<br>Kerberos-clic<br>Kerberos-serv<br>Codeondertekeni | at:       standaardsysteeminstellingen       ?         ir)       geen waarde opgegeven       ?         iii)       geen waarde opgegeven       ?         iii)       geen waarde opgegeven       ?         iii)       geen waarde opgegeven       ?         iii)       geen waarde opgegeven       ?         iii)       geen waarde opgegeven       ?         iiii)       geen waarde opgegeven       ?         iiiii       geen waarde opgegeven       ?         iiiiii       geen waarde opgegeven       ?         iiiiiiiiiiiiiiiiiiiiiiiiiiiiiiiiiiii | tien               |                       |                 | e telefoon, |
|                                                                                                    |                                                                                                    |                    | g. wie zij            | scim и          |             |

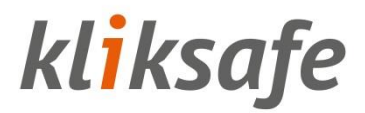

Klik op 'Vertrouw altijd'.

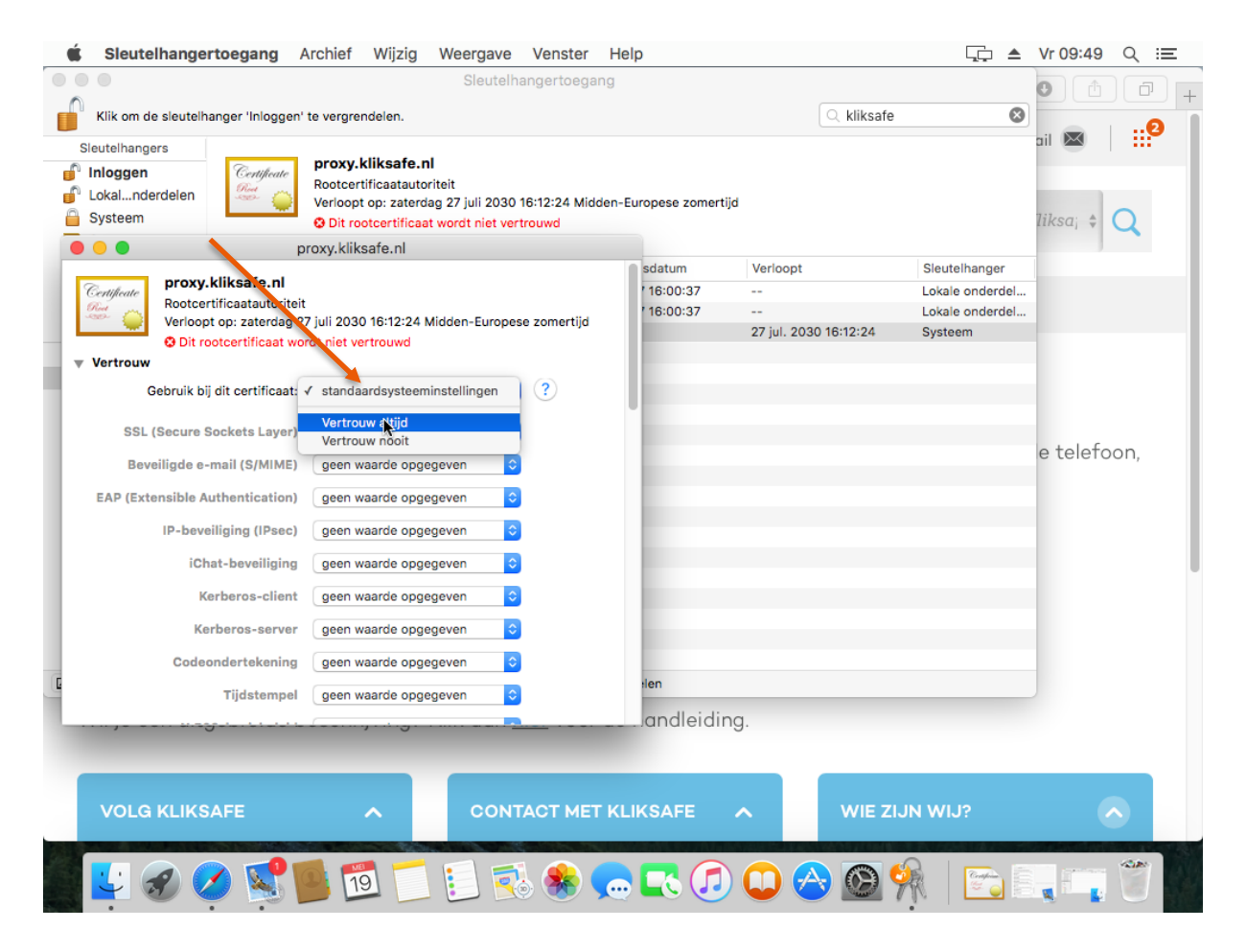

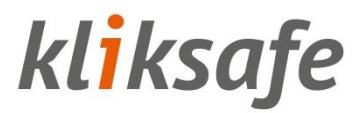

Type hier de gebruikersnaam en wachtwoord in die u gebruikt als beheerder van de Apple.

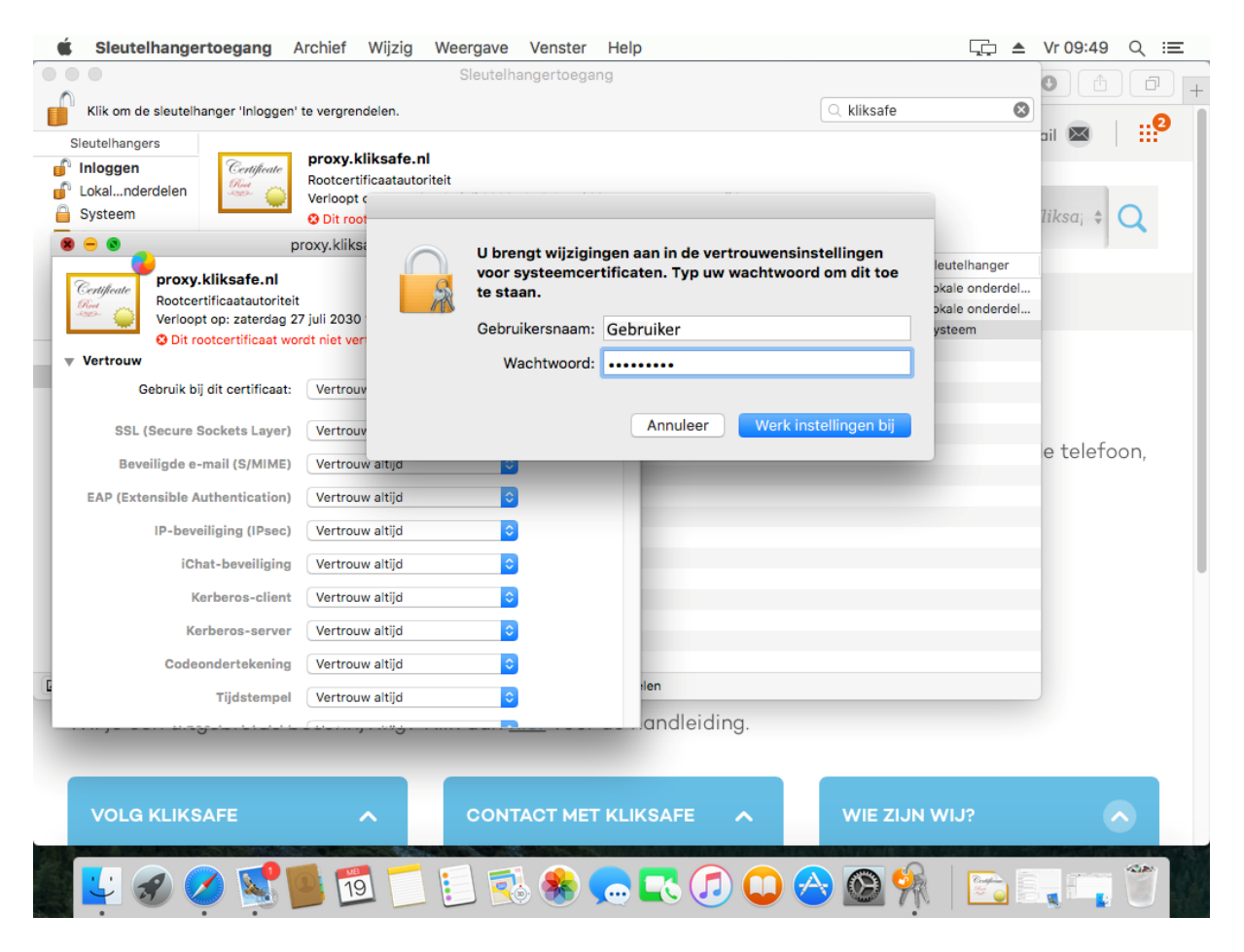

Klik op 'Werk instellingen bij' De installatie is afgerond.

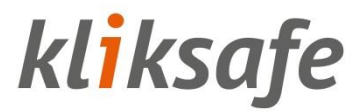

### 4 Mobiele apparaten

Op mobiele apparaten (tablets, smartphones) kunt u per browser het certificaat installeren. De volgende hoofdstukken laten een aantal voorbeelden zien.

#### 4.1 iOS – iPad/iPhone

Open de browser Safari en ga naar <u>https://cert.kliksafe.nl/</u> en klik op 'Overige apparatuur'.

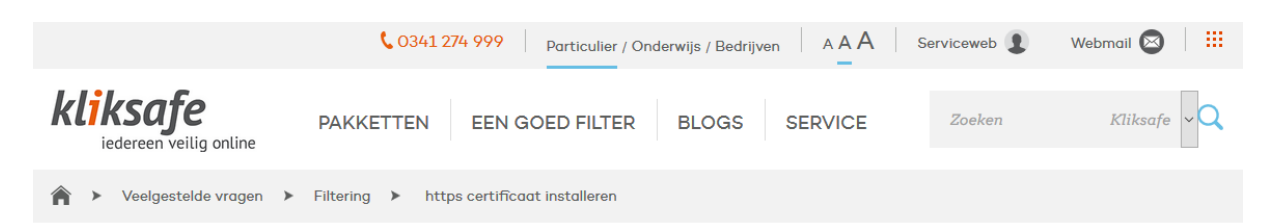

### HTTPS CERTIFICAAT INSTALLEREN

Als je gebruik maakt van https-filtering is het noodzakelijk dat je **op elk apparaat** (laptop, mobiele telefoon, tablet en pc) in huis het juiste certificaat installeert.

WINDOWS APPARATUUR

WINDOWS PHONE

OVERIGE APPARATUUR

Handleiding

Wil je een uitgebreide beschrijving? Klik dan hier voor de handleiding.

VOLG KLIKSAFE

CONTACT MET KLIKSAFE

WIE ZIJN WIJ?

Handleiding Certificaat installeren - november 2017

Hierna ziet u het volgende scherm. Klik hier op 'Installeer'.

| Safari | i 🔶          |                                   |                                 | 08:59                 |                 | * 79% <b></b> - |
|--------|--------------|-----------------------------------|---------------------------------|-----------------------|-----------------|-----------------|
|        | li           | nstellingen                       |                                 | < Algemeen            | Profiel         |                 |
|        |              |                                   |                                 |                       |                 |                 |
|        | Tec<br>Apple | hniek Kliksa<br>D, iCloud, iTunes | <b>fe</b><br>en App S           | Er zijn geen profiele | n geïnstalleerd |                 |
|        |              |                                   |                                 |                       |                 |                 |
| ≁      | Vliegtui     | Annuleer                          |                                 | Installeer profiel    | Installe        | er              |
| Ŷ      | Wifi         |                                   |                                 |                       |                 |                 |
| *      | Bluetoc      |                                   | oxy.kliksaf                     | fe.nl                 |                 |                 |
|        | Mobiele      | Community of the second           |                                 |                       |                 |                 |
|        |              | Ondertekend door                  | proxy.kliksafe<br>Niet gecontro | e.nl<br>oleerd        |                 |                 |
|        | Bericht      | Bevat                             | Certificaat                     |                       |                 |                 |
|        | Bedieni      | Meer details                      |                                 |                       |                 | >               |
| C      | Niet sto     |                                   |                                 |                       |                 |                 |
|        |              |                                   |                                 |                       |                 |                 |
| Ø      | Algeme       |                                   |                                 |                       |                 |                 |
| AA     | Beelds       |                                   |                                 |                       |                 |                 |
|        | Achter       |                                   |                                 |                       |                 |                 |
|        | Geluide      |                                   |                                 |                       |                 |                 |
|        | Siri         |                                   |                                 |                       |                 |                 |
|        | Touch IE     | ) en toegangsco                   | ode                             |                       |                 |                 |
|        | Batterij     |                                   |                                 |                       |                 |                 |
|        | Privacy      |                                   |                                 |                       |                 |                 |
|        |              |                                   |                                 |                       |                 |                 |
| A      | iTunes e     | n App Store                       |                                 |                       |                 |                 |

Klik hier op 'Installeer'.

| Safari     | i 🔶      |                                                           | 09:01                                                   |                                     | 79% 💶 ) |
|------------|----------|-----------------------------------------------------------|---------------------------------------------------------|-------------------------------------|---------|
|            |          | Instellingen                                              | Algemeen                                                | Profiel                             |         |
| Т          | Те       | chniek Kliksafe                                           | Er zijn geen profielen geïn                             | stalleerd                           |         |
|            | App      | le ID, iCloud, iTunes en App S                            |                                                         |                                     |         |
| €          | Vliegtui | Annuleer                                                  | Waarschuwing                                            | Installeer                          |         |
| <b>?</b>   | Wifi     | ONBEHEERD ROOTCERTIFICA                                   | AT                                                      |                                     |         |
| *          | Bluetoc  | Wanneer je het certificaat                                | : 'proxy.kliksafe.nl' installe                          | ert, wordt het<br>n on ie iPad. Dit |         |
| (A)        | Mobiele  | certificaat wordt pas verti<br>inschakelt in de vertrouwe | rouwd voor websites nada<br>ensinstellingen voor certif | at je het<br>ïcaten.                |         |
| 6          | Bericht  | NIET-GECONTROLEERD PROF                                   | IEL                                                     |                                     |         |
| 8          | Bedieni  | De echtheid van 'proxy.kli                                | ksafe.nl' is niet controleer                            | baar.                               |         |
| C          | Niet sto |                                                           |                                                         |                                     |         |
|            |          |                                                           |                                                         |                                     |         |
| Ø          | Algeme   |                                                           |                                                         |                                     |         |
| AA         | Beeldso  |                                                           |                                                         |                                     |         |
|            | Achter   |                                                           |                                                         |                                     |         |
| <b>(</b> ) | Geluide  |                                                           |                                                         |                                     |         |
|            | Siri     |                                                           |                                                         |                                     |         |
|            | Touch I  | D en toegangscode                                         |                                                         |                                     |         |
| 0          | Batterij |                                                           |                                                         |                                     |         |
|            | Privacy  |                                                           |                                                         |                                     |         |
| A          | iTunes   | en App Store                                              |                                                         |                                     |         |

Klik hier op 'Installeer'.

| K Safari | Ŷ        |                                             |                          | 09:       | 01                                 |                         | 79% 💼 ) |
|----------|----------|---------------------------------------------|--------------------------|-----------|------------------------------------|-------------------------|---------|
|          |          | Instellingen                                |                          | < Alger   |                                    | Profiel                 |         |
| ТК       | Тес      | chniek Kliksafe<br>le ID, iCloud, iTunes en | e<br>App S               | Er ziji   | n geen profielen ge                | installeerd             | _       |
| ₽.       | Vliegtui | Annuleer                                    |                          | Waarscl   | nuwing                             | Installee               | r       |
| <b>?</b> | Wifi     | ONBEHEERD ROOT                              | CERTIFICA                | AT        |                                    |                         |         |
| *        | Bluetoc  | Wanneer je het c                            | ertificaat<br>de lijst m | 'proxy.kl | iksafe.nl' install                 | eert, wordt het         |         |
| <u>M</u> | Mobiele  | certificaat wordt                           | pas vertr<br>vertrouwe   | rouwd voe | or websites nac<br>ingen voor cert | lat je het<br>ificaten. |         |
|          |          |                                             |                          |           | 3                                  |                         |         |
|          | Bericht  | NIET-GECONTROLE                             | ERD PROF                 | IEL       |                                    | _                       | _       |
| 8        | Bedieni  | De echtheid van                             |                          | Installee | r profiel                          | baar.                   |         |
| C        | Niet sto |                                             | Annu                     | lleer     | Installeer                         |                         |         |
|          |          |                                             |                          |           |                                    |                         |         |
| Q        | Algeme   |                                             |                          |           |                                    |                         |         |
| AA       | Beelds   |                                             |                          |           |                                    |                         |         |
|          | Achter   |                                             |                          |           |                                    |                         |         |
|          | Geluide  |                                             |                          |           |                                    |                         |         |
|          | Siri     |                                             |                          |           |                                    |                         |         |
|          | Touch I  | D en toegangscod                            | e                        |           |                                    |                         |         |
| 8        | Batterij |                                             |                          |           |                                    |                         |         |
|          | Privacy  |                                             |                          |           |                                    |                         |         |
|          |          |                                             |                          |           |                                    |                         |         |
| A        | iTunes   | en App Store                                |                          |           |                                    |                         |         |

🔇 Safari ᅙ 09:01 79% 🔳 Profiel Instellingen Algemeen Techniek Kliksafe Apple ID, iCloud, iTunes en App S. proxy.kliksafe.nl Profiel geïnstalleerd Gereed Vliegtu Wifi proxy.kliksafe.nl Blueto Ondertekend door proxy.kliksafe.nl Gecontroleerd 🗸 Bevat Certificaat Bericht Meer details Bedien Niet sto Beelds Achter Geluide Siri Touch ID en toegangscode Batterij Privacy iTunes en App Stor

Klik hier op 'Gereed', certificaat is geïnstalleerd.

Wanneer u in iOS 10.3 en hoger handmatig een profiel met een certificaatpayload installeert, wordt dat certificaat niet automatisch vertrouwd voor SSL.

U moet handmatig vertrouwen voor SSL inschakelen wanneer u een profiel installeert dat naar u is verzonden via een e-mail of dat is gedownload van een website.

Als u SSL-vertrouwen wilt inschakelen voor dat certificaat, gaat u naar 'Instellingen' > 'Algemeen' > 'Info' > 'Vertrouwen van certificaten'. Schakel onder 'Schakel volledig vertrouwen in voor rootcertificaten' het vertrouwen in voor het proxy.kliksafe.nl certificaat.

#### 4.2 Android (diverse merken/typen)

| Ga met uw browser op               | het Android-apparaat naar: <u>https://cert.kliksafe.nl/</u> .        |               |
|------------------------------------|----------------------------------------------------------------------|---------------|
|                                    | CO341 274 999 Particulier / Onderwijs / Bedrijven A A A Serviceweb I | Webmail 🔯 🛛 🏭 |
| kliksafe<br>iedereen veilig online | PAKKETTEN EEN GOED FILTER BLOGS SERVICE Zoeken                       | Kliksafe 🗸 🔾  |
| ▲ Veelgestelde vragen →            | Filtering > https certificaat installeren                            |               |

### HTTPS CERTIFICAAT INSTALLEREN

Als je gebruik maakt van https-filtering is het noodzakelijk dat je **op elk apparaat** (laptop, mobiele telefoon, tablet en pc) in huis het juiste certificaat installeert.

WINDOWS APPARATUUR

WINDOWS PHONE

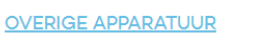

Handleiding

Wil je een uitgebreide beschrijving? Klik dan hier voor de handleiding.

| VOLG KLIKSAFE | CONTACT MET KLIKSAFE | WIE ZIJN WIJ? |  |
|---------------|----------------------|---------------|--|
|               |                      |               |  |

Klik op 'Overige apparatuur'.

U krijgt het volgende veld te zien:

| Certificaatnaam                     |    |  |  |  |
|-------------------------------------|----|--|--|--|
| Certificaatnaam:<br>Kliksafe        |    |  |  |  |
| Pakket bevat:<br>Eén CA-certificaat |    |  |  |  |
| Annuleren                           | ок |  |  |  |

Geef het certificaat een naam (in dit voorbeeld gebruiken we de naam Kliksafe).

Kies 'OK'. Het certificaat is nu geïnstalleerd.

Als u wilt controleren of het certificaat juist geïnstalleerd is, gaat u naar:

'Beveiliging' > 'Vertrouwde aanmeldgegevens' > 'Gebruiker'.

Hier zal het certificaat staan met de naam die u er net aan gegeven hebt.

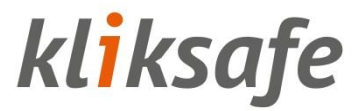

Het certificaat dat hieronder staat, moet zijn: proxy.kliksafe.nl.

| Beveiliging > Vertrouwde aanmeldgegevens |           |  |  |  |  |
|------------------------------------------|-----------|--|--|--|--|
| Systeem                                  | Gebruiker |  |  |  |  |
| <b>Kliksafe</b><br>proxy.kliksafe.nl     |           |  |  |  |  |
|                                          |           |  |  |  |  |

#### 4.3 Windows-tablet/phone

Voor Windows bieden we een programma aan dat alles automatisch voor u regelt. Het stelt het certificaat in voor alle gebruikers op de tablet of smartphone.

U kunt dit programma downloaden van https://cert.kliksafe.nl/.

Klik op de link 'Windows Phone'.

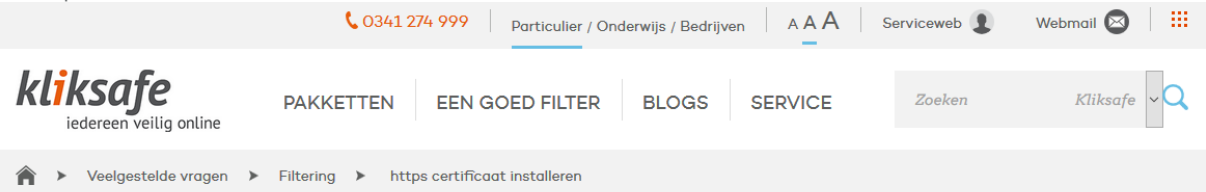

### HTTPS CERTIFICAAT INSTALLEREN

Als je gebruik maakt van https-filtering is het noodzakelijk dat je **op elk apparaat** (laptop, mobiele telefoon, tablet en pc) in huis het juiste certificaat installeert.

WINDOWS APPARATUUR WINDOWS PHONE L **OVERIGE APPARATUUR** Handleiding Wil je een uitgebreide beschrijving? Klik dan hier voor de handleiding. VOLG KLIKSAFE Klik op 'Openen'. Wilt u KliksafeCACert.cer (1,29 kB) van cert.kliksafe.nl openen of opslaan? Opener Annuleren  $(\epsilon)$ ettps://cert.kliksafe.nl/ • (U)  $(\bigstar)$ 

| Klik op 'Opei | nen'.                                            |                                                                                                    |
|---------------|--------------------------------------------------|----------------------------------------------------------------------------------------------------|
|               | Bestand                                          | openen - beveiligingswaarschuwing ×                                                                                                    |
| Wilt u d      | it bestand ope                                   | nen?                                                                                                    |
|               | Naam:                                            | \Windows\INetCache\IE\0766FMQ5\KliksafeCACert.cer                                                                                                    |
|               | Uitgever:                                        | Onbekende uitgever                                                                                                    |
|               | Type:                                            | Beveiligingscertificaat                                                                                                    |
|               | Van:                                             | C:\Users\Kliksafe\AppData\Local\Microsoft\Windows\I                                                                                                    |
|               |                                                  | Openen Annuleren                                                                                                    |
| Ì             | Hoewel besta<br>zijn, kan dit b<br>deze software | nden die u van internet hebt gedownload handig kunnen<br>estandstype schade aan uw computer toebrengen. Voer<br>e niet uit als u twijfelt over de afkomst. <u>Wat is het risico?</u> |

#### Klik op 'OK'. Het certificaat is nu geïnstalleerd.

| 08  | Certificaat                                                                                                    | x |
|-----|----------------------------------------------------------------------------------------------------|---|
| Ale | gemeen Details Certificeringspad                                                                                                    |   |
|     | Certificaatinformatie                                                                                                    |   |
|     | Dit CA-basiscertificaat wordt niet vertrouwd. U kunt<br>dit certificaat in het archief met vertrouwde<br>basiscertificeringsinstanties installeren om er een<br>vertrouwd certificaat van te maken. |   |
|     | Verleend aan: proxy.kliksafe.nl                                                                                                    |   |
|     | Verleend door: proxy.kliksafe.nl                                                                                                    |   |
|     | Geldig van 31-7-2015 t/m 27-7-2030                                                                                                    |   |
|     | Certificaat installeren Verklaring van verlener                                                                                                    |   |
|     | ОК                                                                                                    |   |